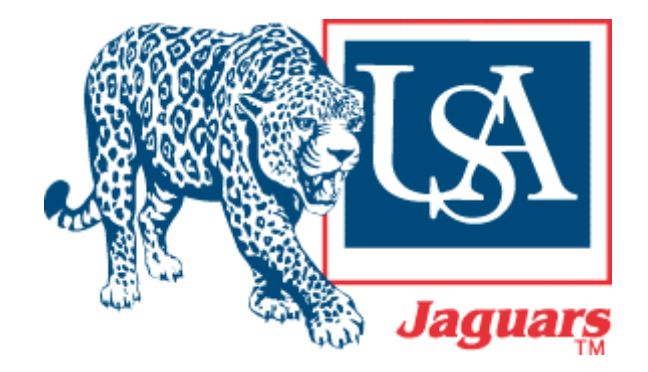

## University of South Alabama

**Division of Financial Affairs** 

**Banner Financial Information Systems Reference Manual** 

# FOAPAL Look-up

- **Purpose:** How to look-up an element of the FOAPAL string. In this manual FTVACCT will be used as an example for looking up the first "A" (account) in the FO<u>A</u>PAL string.
- **Function:** Can be used to find the appropriate codes for completing a Requisition and any other written documentation.

To look-up an account code access the FTVACCT form by following these steps:

- 1. Type **FTVACCT** in the Go To... field on the Banner main menu. See note on how to look-up other elements of the FOAPAL string.
- 2. Press the **Enter** key on your keyboard. **DO NOT** click the Down Arrow \* button to the right of the Go field.

 \* If you click the Down Arrow button it will open the Object Search window seen below. To return to the main menu, click the **Cancel** button <u>twice</u>. Then repeat steps 1 and 2 or follow the menu option listed below.

| 🧑 Object Search GUIOBJS                                                                                                    | 7.2 (BAN7) 000000000000                                            | 000000000000000000000000000000000000000                                    | ************                                                                                                    | ************                                                                                                    | 6666666 골 치 ×                                                                                                    |
|----------------------------------------------------------------------------------------------------|--------------------------------------------------------------------|----------------------------------------------------------------------------|----------------------------------------------------------------------------------------------------|----------------------------------------------------------------------------------------------------|----------------------------------------------------------------------------------------------------|
| Name                                                                                                    |                                                                    | Description                                                                |                                                                                                    |                                                                                                    | Туре                                                                                                    |
|                                                                                                    |                                                                    |                                                                            | Sta                                                                                                    | irt Clear                                                                                                    |                                                                                                    |
| Oracle Developer Forms Runtim<br>Bie Edit Options Block Item Bocord Query                                                                                                    | e - Web<br>Tools Holp<br>중 전 1 월 1 월 1 월 1 월 1 월 1 월 1 월 1 월 1 월 1 |                                                                            |                                                                                                    | [                                                                                                    | Cancel Button                                                                                                    |
| Go To Velcome, MC<br>My Banner<br>SCT Benner<br>Student (*STUDENT)<br>Alumn/Development (*ALUMNI)<br>Financial (*FINANCE)<br>HHuman Resources (*HRS)<br>Financial Aid (*RESOURCE)<br>General (*GENERAL) | Go To Field                                                        | Products:  Menu   My Lin Chan Checl IRS e~Pri Group Bann Direc Bann My Lin | Site Map   Help Center<br>ks<br>ge Banner Password<br>c Banner Message<br>nt<br>wise Web<br>ar Finance Website<br>t Pay Forms<br>ar Bookshelf<br>titlution<br>University | NOTE:<br>To look-up to<br>elements of<br>enter one of<br>Go To Fite<br>FTVFUND S<br>FTVORGN<br>FTVPROG<br>FTVACTV<br>FTVLOCN<br>addition, the<br>accessible vi<br>Menu access | the remaining<br>the FOAPAL string<br>the following in the<br>eld:<br>for Fund,<br>for Organization,<br>for Organization,<br>for Activity, or<br>for Location. In<br>ese forms are<br>ia the menu (See<br>s, next page). |
| Enter the object name; Press COUERY for messages, Record: 1/1                                                                                                    | LIST for listing.                                                  | . 30                                                                       |                                                                                                    |                                                                                                    |                                                                                                    |

#### Menu Option: This form is also accessible via the menus as follows: SCT Banner → Financial → General Ledger → Chart of Account Codes → Chart of Accounts Maintenance Query → Account Code Validation [FTVACCT]

#### Menu access:

| My Banner                                             |   |                   |  |  |  |  |  |
|-------------------------------------------------------|---|-------------------|--|--|--|--|--|
|                                                       |   |                   |  |  |  |  |  |
|                                                       |   |                   |  |  |  |  |  |
|                                                       |   |                   |  |  |  |  |  |
|                                                       |   |                   |  |  |  |  |  |
|                                                       |   |                   |  |  |  |  |  |
| Chart of Accounts System Control [*FINCHRIS]          |   |                   |  |  |  |  |  |
| Chart of Accounts Account Codes [*FINCHRTA]           |   |                   |  |  |  |  |  |
| Account Index Code Maintenance [FTMACCI]              |   |                   |  |  |  |  |  |
| Account Code Maintenance [FTMACCT]                    |   |                   |  |  |  |  |  |
| 🗎 Activity Code Maintenance [FTMACTV]                 |   |                   |  |  |  |  |  |
| 🖹 Account Type Code Maintenance [FTMATYP]             |   |                   |  |  |  |  |  |
| 🖹 Chart of Accounts Code Maintenance [FTMCOAS]        |   |                   |  |  |  |  |  |
| 🖹 Fund Balance Account Maintenance [FTMFBAL]          |   |                   |  |  |  |  |  |
| 🖹 Fund Type Maintenance [FTMFTYP]                     |   |                   |  |  |  |  |  |
| 🗎 Fund Code Maintenance [FTMFUND]                     |   |                   |  |  |  |  |  |
| Location Code Maintenance [FTMLOCN]                   |   |                   |  |  |  |  |  |
| 🖹 Organization Code Maintenance [FTMORGN]             |   |                   |  |  |  |  |  |
| Program Code Maintenance [FTMPROG]                    |   |                   |  |  |  |  |  |
| Chart of Account Hierarchy Query [*FINCHRTQY]         |   |                   |  |  |  |  |  |
| 🔄 Chart of Accounts Maintenance Query [*FINCHRTQ]     |   |                   |  |  |  |  |  |
| Account Index Code Validation [FTVACCI]               |   |                   |  |  |  |  |  |
| Account Code Validation [FTVACCT]                     |   |                   |  |  |  |  |  |
| Activity Code Validation [FTVACTV]                    |   |                   |  |  |  |  |  |
| Account Type Validation [FTVATYP]                     |   |                   |  |  |  |  |  |
| Chart of Accounts Validation [FTVCOAS]                |   |                   |  |  |  |  |  |
| Fund Type Validation [FTVFTYP]                        | 1 |                   |  |  |  |  |  |
| Fund Code Validation [FTVFUND]                        |   | Fund - FTVFUND    |  |  |  |  |  |
| Location Code Validation [FTVLOCN]                    |   |                   |  |  |  |  |  |
| Organization Code Validation Form - Finance [FTVORGN] |   |                   |  |  |  |  |  |
| Program Code Validation [FTVPROG]                     |   | Program - FTVPROG |  |  |  |  |  |

### FTVACCT

1. When you open FTVACCT your screen may have all of the accounts listed. In order to search for a specific account click **Enter Query**. This will clear the screen and allow you to type in your search criteria (See step 2).

| Oracle               | Developer F                  | orms Runtime -      | Web: Open             | > FTVA         | сст                |                     |                     |                |                |                   |              |
|----------------------|------------------------------|---------------------|-----------------------|----------------|--------------------|---------------------|---------------------|----------------|----------------|-------------------|--------------|
| Eile Edit Op         | tions Block Iter<br>Na 🗗 🔂 🖶 | n Record Query Tool | s Help<br>🖓 í 🕰 í 💷 í | छो छो ।        | ele ( 186          |                     | v                   |                |                |                   |              |
| Account Co           | ode Validation FI            | VACCT 7.0 (B.N7) 🛠  |                       |                |                    |                     |                     |                |                |                   | 8 <b>2</b> 2 |
| Chart of<br>Accounts | Account<br>Code              | Title               |                       | Туре           | Data<br>Entry      | Account<br>Class    | In<br>Status 1      | ternal<br>Fype | Effective Date | • Termination Dat | e            |
|                      |                              | Enter Query         |                       |                |                    |                     |                     |                |                |                   |              |
|                      |                              |                     |                       |                |                    |                     |                     |                |                |                   |              |
|                      |                              |                     |                       |                |                    |                     |                     |                |                |                   |              |
|                      |                              |                     |                       |                |                    |                     |                     |                |                |                   |              |
|                      |                              |                     |                       |                |                    |                     |                     |                |                |                   |              |
|                      |                              |                     |                       |                |                    |                     |                     |                |                |                   |              |
|                      |                              |                     |                       |                |                    |                     |                     |                |                |                   |              |
|                      |                              |                     |                       |                |                    |                     |                     |                |                |                   |              |
|                      |                              |                     |                       |                |                    |                     |                     |                |                |                   |              |
|                      |                              |                     |                       |                |                    |                     |                     |                |                |                   |              |
|                      |                              |                     |                       |                |                    |                     |                     |                |                |                   | -            |
| I Enter a querc      | nress F8 to execut           | e. Ctrl+Q to cancel |                       | This m<br>if y | nessago<br>vou are | e shoul<br>e in que | d be pre<br>ry mode | sent<br>e      |                |                   |              |
| Record: 1/1          | Enti                         | er-Qu               | <08C>                 |                |                    |                     |                     |                |                |                   | L            |

2. Enter the search criteria. COA will default when you Execute Query (Step 3).

You can query information in any field that you can access. You can use the Oracle wildcards % and \_. <u>Capitalization matters</u>. Data is matched against the search criteria exactly as you enter them.

| CC                | )A =            | = U          | er Forms Runtin                                               | ne - Web: Open                            | > FTVA           | сст       |         |          |        |                                                                                                    |
|-------------------|-----------------|--------------|---------------------------------------------------------------|-------------------------------------------|------------------|-----------|---------|----------|--------|----------------------------------------------------------------------------------------------------|
| Elle Ed           |                 | ions block   | : Item Record Query<br>🔊 🛋 ( 去 🌠 ( 1973                       | r Tools Help                              | ्र छ।            | als i als |         | v        |        |                                                                                                    |
| Accol             | unt Co          | de Validati  | on FTVACCT 7.0 (BAN                                           | 17) 2000000000000000000000000000000000000 |                  | -40 I 198 |         | <b>^</b> |        | oonoonoonoonoonoon 🛃 🖻                                                                                                    |
| Cha               | rt of           | Account      | Ň                                                             |                                           |                  | Data      | Account |          | Intern |                                                                                                    |
|                   | J<br>J<br>V     | Code<br>Code | n also query of low the same ed for a Title of Query for acco | Title                                     | Type<br>Defeeses |           |         |          |        | In this example we are looking for the account code for Electricity by querying on the Title (Ex: Elec%). Note the use of the wildcard %. The wildcard can be used anywhere within a character string. (See notes on Wildcards) |
| Enter a<br>Record | query;<br>: 1/1 | press F8 to  | execute, Ctrl+Q to cancel.<br>  Enter-Qu                      | <0SC>                                     |                  |           |         |          |        | l)                                                                                                    |

3. After you have entered your search criteria select **Execute Query**.

| Edit Opf        | tions Block     | Item Record Query tools Help                            | ா பல அடிக் பல் ப                                                                                                    |
|-----------------|-----------------|---------------------------------------------------------|----------------------------------------------------------------------------------------------------|
| ccount Cr       | de Validatio    | 』 🚾 │ 🗃 💣 │ 👑 🕮 🖄 │ 🖬<br>n FTVACCT 7.0 (BAN7) 200000000 |                                                                                                    |
| hart of ccounts | Account<br>Code | Title                                                   | Data Account Internal<br>Type Entry Class Status The Effective Dyte Termination Date                                                                                                    |
|                 |                 | Electronic Journals Electricity                         | 71       A       Results of the Query         72       A       the Query         73       A       the Query         74       The Query       The Query         75       A       the Query         76       The Query       The Query         77       The Query       The Query         78       The Query       The Query         78       The Query       The Query         78       The Query       The Query         78       The Query       The Query         79       The Query       The Query         79       The Query       The Query         79       The Query       The Query         71       The Query       The Query         72       The Query       The Query         74       The Query       The Query         75       The Query       The Query         76       The Query       The Query         77       The Query       The Query         78       The Query       The Query         79       The Query       The Query         79       The Query       The Query         79       The Query |
|                 |                 |                                                         |                                                                                                    |

#### Notes on Wildcards:

You can use the Oracle wildcards % and \_ in the search criteria:

- The character % represents any number of unspecified characters.
- The character \_ represents one occurrence of an unspecified character.

The following examples illustrate the use of wildcards:

| To get these results:                                 | Enter this criteria: |
|-------------------------------------------------------|----------------------|
| All entries that contain "ma"                         | %ma%                 |
| All entries that begin with "ma"                      | ma%                  |
| All entries that have "ma" as the last two characters | %ma                  |
| All entries that have "m" as the second character     | _m%                  |

With experience, it becomes easier to narrow your queries to get the results you want.